# **Expédition des cargaisons**

L'expédition d'une cargaison est l'action d'indiquer à RITA que la cargaison est physiquement partie vers un lieu ou a été remise au client et n'est plus en stock sur le site actuel. Lorsque les opérateurs RITA expédient des marchandises vers un autre site RITA, elles deviennent instantanément disponibles pour réception à ce site. De cette façon, l'entrepôt de réception peut voir ce qui est envoyé et déterminer l'espace d'entreposage à préparer.

Ce chapitre explique comment expédier une cargaison (soit vers un autre site RITA, soit pour une livraison à un client).

| ſ | <b>RIT</b> |                | L J 🖗           | K.J.        | ₩.                   | Cluster Prod | luction    | Project<br>TRAINING (RITA2) <del>-</del> | Location Group<br>Rome | •    | 💄 ritag   | gobal@wfp.or |
|---|------------|----------------|-----------------|-------------|----------------------|--------------|------------|------------------------------------------|------------------------|------|-----------|--------------|
|   | 🗠 Dashboa  | rd 🔳 Co        | nsignments      | • Receives  | Dispatches           | 📄 Stock      | Management | : 📰 Reporting                            |                        |      |           |              |
| ļ | 苗 Planning | In-prog        | gress Dispatche | es 🕓 Cancel | led pending Customer | Collections  | O Dispa    | tch History                              |                        |      | ▼ Show    | r filters    |
|   |            |                | Stock Available | to Dispatch | 9                    |              |            | Planned Journeys                         |                        | + Ad | d Journey | <b>9</b> E   |
|   | 🔒 Sto      | rage           |                 |             |                      |              |            |                                          |                        |      |           |              |
|   | 🕹 Tra      | nsshipment Poi | int             |             |                      |              |            |                                          |                        |      |           |              |
|   | 🔺 Cus      | tomer Address  |                 |             |                      |              |            |                                          |                        |      |           |              |
|   |            |                | Cargo Awaiting  | Collection  | 0                    |              |            |                                          |                        |      |           |              |
|   |            |                | Cargo Awarenig  | conjection  |                      |              |            |                                          |                        |      |           |              |
|   | 👗 Cus      | tomer Address  | 1               |             |                      |              |            |                                          |                        |      |           |              |
|   | 👗 Cus      | tomer Address  |                 |             |                      |              |            |                                          |                        |      |           |              |

Les expéditions sont divisées en quatre parties principales :

- 1. La planification :
  - 1. Planification et gestion d'un voyage
  - 2. <u>Stock disponible pour l'expédition</u>
  - 3. Cargaison en attente d'enlèvement
- 2. Expéditions en cours.
- 3. Envois annulés en attente d'enlèvement par le client.
- 4. <u>Historique des expéditions.</u>

# Planifier et gérer un voyage

La section**"Trajet planifié**" est essentielle pour l'organisation d'une expédition ou d'un enlèvement. En fonction du type de service demandé pour l'envoi, vous pouvez soit créer un nouveau trajet (un trajet spécifique pour un véhicule particulier), soit ajouter une nouvelle destination d'envoi à un trajet existant, soit remplacer la destination d'envoi enregistrée dans la section **Identification du service de** l'envoi.

|                 | Planned Journeys        | + Add Journey              |
|-----------------|-------------------------|----------------------------|
| 🛲 Road (3)      |                         |                            |
| 🛗 01/Jan/2024 🚚 | CZ-458                  | 0.0 kg 0.00 m <sup>3</sup> |
| 🗲 Edit Journey  | Print Packing List      | × Remove this Journey      |
| 🗈 Uploa         | ad Dispatch Plan 🛛 🕈 Ad | d new Destination          |

### Ajouter un nouveau trajet

L'option "**Ajouter un nouveau trajet**" permet à l'opérateur de créer des '**plans de trajet**" pour la collecte d'envois complets ou partiels d'un point à un autre. Ces envois sont généralement collectés dans un entrepôt, à l'adresse d'un client ou à un point de transbordement pour être envoyés à d'autres entrepôts ou remis au client. Plusieurs envois peuvent être attribués à un trajet.

| Journey Details                                   | ×                                               |
|---------------------------------------------------|-------------------------------------------------|
| Journey Type                                      | Destination                                     |
| Estimated Dispatch Date                           |                                                 |
| Search Recent, Journeys (Please select by hpsing) | Search Recent Drivers (Please select by toping) |
| Vehicle ID - Category - Type - Driver Name        | Driver ID - Name - Contact                      |
| Vencie la                                         | Driver Licence / ID Number                      |
| Vehicle Identifier                                | Oriver Licence / ID Number     S                |
| Vanicle Category                                  | Driver Name / Owner Name                        |
|                                                   | Driver Name / Owner Name 😽                      |
| Whicle Type                                       | Driver Contact                                  |
| Vehicle Type                                      | 5 Driver Contact S                              |
| Transport Company                                 |                                                 |
| Transport Company                                 | 5                                               |
| Remarks/UTI#                                      |                                                 |
|                                                   |                                                 |
| Close Dislor                                      | Enn                                             |
| Cons Dank                                         | Sava                                            |

Dans la boîte "**Ajouter un nouveau trajet**", l'opérateur fournira les informations suivantes sur les plans de trajet :

Type de trajet : Cette option affiche un menu déroulant avec deux types de trajet :

- 1. **Livraison au client :** Si le fret doit être transféré et livré au client, l'option "Livraison au client" doit être sélectionnée dans le menu déroulant.
- Transfert interne : Lorsque le trajet prévu consiste à entrer dans l'entrepôt ou dans un point de transbordement tel qu'un aéroport ou un port, l'opérateur doit sélectionner l'option "Transfert interne" dans la liste déroulante.

| Journey Type      |  |  |
|-------------------|--|--|
|                   |  |  |
|                   |  |  |
|                   |  |  |
| Customer Delivery |  |  |
| Internal Transfer |  |  |

| Destination :                                      | Lorsqu'un envoi est créé, il enregistre la destination finale<br>demandée par le client. Cependant, il arrive que l'envoi doive<br>également prévoir une destination intermédiaire, telle qu'une<br>plate-forme de transbordement. Dans ce cas, l'utilisateur doit<br>choisir une nouvelle destination. |
|----------------------------------------------------|----------------------------------------------------------------------------------------------------|
| Date d'expédition<br>estimée :                     | L'opérateur doit saisir la date d'expédition prévue pour<br>l'enlèvement du fret.                                                                                                    |
| Sélectionner les<br>trajets récents :              | En sélectionnant le type de trajet récent, toutes les informations<br>relatives au véhicule utilisé pour le nouveau trajet seront<br>automatiquement renseignées, sur la base du trajet précédent.                                                                                                    |
| Sélectionner les<br>conducteurs<br>récents :       | En sélectionnant les conducteurs récents, les informations<br>relatives au conducteur pour le nouveau trajet seront<br>automatiquement renseignées sur la base du trajet précédent.                                                                                                    |
| ID du véhicule<br>(plaque) :                       | Le numéro de la plaque d'immatriculation et le numéro de vol -<br>tout identifiant permettant de différencier ce véhicule d'un<br>autre.                                                                                                    |
| Permis de<br>conduire/numéro<br>d'identification : | Un numéro d'identification - généralement un numéro de<br>licence ou d'employé, etc.                                                                                                    |
| Nom du<br>conducteur :                             | Son nom.                                                                                                    |
| Catégorie de<br>véhicule :                         | La catégorie du véhicule. Les opérateurs RITA doivent s'assurer<br>qu'ils utilisent une valeur normalisée pour la déclaration dans<br>cette catégorie. Les rejets au cours d'une période produiront un<br>rapport identifiant la quantité totale de fret transportée par une<br>catégorie de véhicule.  |
| Type de véhicule :                                 | La classification générale du véhicule dans la catégorie.                                                                                                    |
| Contact du<br>conducteur :                         | Indiquer les coordonnées du conducteur, telles que le numéro<br>de téléphone, l'identifiant radio, l'adresse électronique, etc.                                                                                                    |
| Société de<br>transport :                          | L'entreprise de transport responsable du véhicule.                                                                                                    |
| Remarques :                                        | Toute remarque que le dispatcheur doit connaître.                                                                                                    |
| (Si nécessaire) LTI<br># :                         | Le numéro des instructions de transport terrestre (LTI) (si<br>nécessaire).                                                                                                    |

Enfin, cliquez sur l'option "Enregistrer" pour sauvegarder les détails du nouveau trajet.

| T                                                |   | Developming                                     |   |
|--------------------------------------------------|---|-------------------------------------------------|---|
| Internal Transfer                                |   | Please select by typing                         | * |
| Estimated Dispatch Date                          |   |                                                 |   |
| 17/Jan/2025                                      |   |                                                 | G |
| Dispatch Priority                                |   |                                                 |   |
| Normal                                           |   |                                                 |   |
| Search Recent Journeys (Please select by typing) |   | Search Recent Drivers (Please select by typing) |   |
| Vehicle: ID - Category - Type - Driver Name      | * | Driver: ID - Name - Contact                     | * |
| Vehicle Id                                       |   | Driver Licence / ID Number                      |   |
| Vehicle Identifier                               | * | Driver Licence / ID Number                      | * |
| Vehicle Category                                 |   | Driver Name / Owner Name                        |   |
|                                                  |   | Driver Name / Owner Name                        | * |
| Vehicle Type                                     |   | Driver Contact                                  |   |
| Vehicle Type                                     | * | Driver Contact                                  | * |
| Transport Company                                |   |                                                 |   |
| Transport Company                                | * |                                                 |   |
| Remarks                                          |   |                                                 |   |

### **Modifier le trajet**

Le bouton "**Modifier le trajet**" affiche les détails du trajet créé. Pour savoir comment ajouter un nouveau trajet, reportez-vous au paragraphe**"Ajouter un nouveau trajet**" de ce chapitre.

### Supprimer ce trajet

Le bouton "**Supprimer ce trajet**" permet à l'opérateur de supprimer le trajet créé. Lorsque des trajets sont supprimés mais qu'aucune cargaison n'a été affectée, les propriétaires de la cargaison ne seront pas informés - les propriétaires ne seront informés que si un trajet est annulé après avoir été expédié.

### Télécharger le plan d'expédition

Le plan d'expédition est un document que le client fournit pour distribuer ses envois en stockage. Les opérateurs RITA peuvent télécharger un plan d'expédition lorsqu'ils planifient un trajet pour l'envoi. Ce plan est important pour la vérification et la réconciliation futures des stocks. Bien qu'il ne soit pas couramment utilisé par le groupe logistique, il est crucial pour le service à la demande du PAM (ODS). En outre, un modèle est disponible pour le plan d'expédition que l'opérateur RITA peut utiliser.

### Ajouter une nouvelle destination

Le bouton "**Ajouter une nouvelle destination**" permet à l'opérateur d'ajouter ou de modifier une nouvelle destination et un nouveau type d'emplacement au voyage planifié.

| Shipment Details for Consignment: {0} | ×    |
|---------------------------------------|------|
| Location Type<br>Internal Tomafer     |      |
| Destination                           |      |
|                                       |      |
| Close Dialog                          | Save |

## Gestion des envois lors d'un voyage

### Ajouter un envoi aux trajets planifiés

Une fois le nouveau trajet créé, nous ajoutons un envoi au trajet planifié de la manière suivante :

### Méthode 1 :

Étape 1 : Filtrez le numéro de l'envoi qui sera ajouté au voyage planifié.

Étape 2 : Dans la boîte d'envoi, cliquez sur l'option "Attribuer au trajet" :

|                         | Stock on I              | Hand                                  |                     |                         |            |                                |
|-------------------------|-------------------------|---------------------------------------|---------------------|-------------------------|------------|--------------------------------|
| Storage                 |                         |                                       |                     |                         |            |                                |
| & Transshipment Point   |                         |                                       |                     |                         |            |                                |
| Customer Address        |                         |                                       |                     |                         |            |                                |
| Brindisi - UNLB (Custo  | mer Address)            |                                       | -                   |                         |            |                                |
| ✓ # 8D5-0248 ≛ W        | forid Health Organizati | 00                                    |                     |                         |            |                                |
| Linter Agency Emergency | Heath-Kit (11 bosed     | SEach Salling                         | 25.00m <sup>2</sup> |                         |            |                                |
|                         | Select journe           | y to assign to consign                | ment BDS-1406 a     | t location: Brindisi -  | UNHRD War  | ehouse 1 (Storage)             |
|                         | Select                  | Destination                           | Vehicle Category    | Estimated Dispatch Date | Vehicle Id | Driver: ID - Name -<br>Contact |
|                         | *                       | Brindisi - UNLB<br>(Customer Address) | 1                   | 09/May/2021             | CZ-458     | 12345 - ALHASSANE<br>1235      |
|                         |                         | Close Dialog                          |                     |                         | Assign     |                                |

**Étape 3 :** Sélectionnez le trajet prévu pour la cargaison et cliquez sur le bouton '**Affecter**". Dans la case, indiquez le délai de livraison ainsi que la quantité à expédier. Les utilisateurs peuvent expédier la totalité des articles figurant dans le SRF ou seulement une partie des articles figurant dans le SRF. RITA permet également à l'opérateur d'indiquer la quantité en état d'avarie.

Enfin, cliquez sur **Sauvegarder**', et la cargaison sera ajoutée au voyage sélectionné.

| Digh Location<br>Brindisi - UNLB (Customer / | ládreví)                  |                        | Extended Delivery  | Time                                        |           |       |
|----------------------------------------------|---------------------------|------------------------|--------------------|---------------------------------------------|-----------|-------|
| Consignment Line                             | Quantity in Stock on Hand | Dispatche<br>Condition | d Quantity in Good | Dispatched Quantity in<br>Damaged Condition | Remaining |       |
| 13 Logistics - MSU                           | 3 in KtoSet               | 0                      | # Pet              | 0                                           |           | OPart |
| 2.1 Logistics - Prefab                       | 4 in Kit/Set              | 4                      | 22 Part            | 0                                           |           | 0Part |

#### Méthode 2 :

Étape 1 : Filtrer le numéro de l'envoi qui sera ajouté au trajet prévu.

**Étape 2 :** sélectionnez l'envoi à charger et faites-le glisser vers le trajet souhaité en cliquant sur le bouton de la souris et en le maintenant enfoncé.

| Stock Available to Dispatch            | 00                         | Planned Journeys                      | + Add Journey 🖸                   |
|----------------------------------------|----------------------------|---------------------------------------|-----------------------------------|
| Storage                                |                            | 🛲 Road (2)                            | 32,842.0 kg 288.87 m <sup>3</sup> |
| Brindisi - UNHRD Warehouse 1 (Storage) | ප්                         | 🏙 17/Jan/2025 🐗 ABCD                  | 32,842.0 kg 288.87 m <sup>3</sup> |
| ✓ ■ BDS-1339 💄 UNFPA                   |                            |                                       | 0                                 |
| V 📕 BDS-1342 🚊 UNICEF                  |                            | iiii 21/Jan/2025 # ABCD               | 0.0 kg 0.00 m <sup>3</sup>        |
| BDS-1374 🛓 AECID                       | CHA Warehouse              |                                       | this Journey Dispatch Plan        |
| 📕 BDS-1377 🚨 UNICEF 🌐 🕹 Ro             | ome Fiumicino Airport      | Add new Dest                          | lination                          |
| V 📕 BDS-1388 💄 UNICEF                  |                            | San Vito - UN Camp (Customer Address) | 21                                |
| 📕 BDS-1392 🛓 ACTED 🔒 Sa                | n Vito - UNHRD Warehouse 2 |                                       |                                   |
| ✓ ■ BD5-1395 🛓 ACTED                   |                            |                                       |                                   |
| ✓ ■ BDS-1399 🚨 FHI360                  |                            |                                       |                                   |
| ✓ 📕 BDS-1403 🚨 ACTED                   |                            |                                       |                                   |
| ✓ ■ BDS-1405 💄 ACTED                   |                            |                                       |                                   |

**Étape 3 :** dans la boîte, indiquez le délai de livraison ainsi que la quantité à expédier. Les utilisateurs peuvent expédier la totalité des articles figurant dans le SRF ou seulement une partie d'entre eux. RITA permet également à l'opérateur de saisir la quantité d'articles endommagés.

Enfin, cliquez sur "**Enregistrer**", et la cargaison sera ajoutée au voyage sélectionné.

| Shipment Details                              | hipment Details for Consignment: BDS-1406 × |                        |                     |                                             |           |       |  |
|-----------------------------------------------|---------------------------------------------|------------------------|---------------------|---------------------------------------------|-----------|-------|--|
| Origin Location<br>Brindisi - UNLB (Customer) | Addrew)                                     |                        | Estimated Deliver   | vTros                                       |           |       |  |
| Consignment Line                              | Quantity in Stock on Hand                   | Dispatche<br>Condition | ed Quantity in Good | Dispatched Quantity in<br>Damaged Condition | Remaining |       |  |
| 1.) Logistics - MSU                           | 3 in Kit/Set                                | 0                      | at two              | 0                                           |           | OPart |  |
| 2.) Logistics - Prefab                        | 4 in/Kit/Set                                | 4.                     | 2 he                | 0                                           |           | OPart |  |
|                                               | Close Dialog                                |                        |                     | Sea                                         |           |       |  |

### Déplacer des envois entre des trajets planifiés

Si une cargaison d'un envoi est déjà assignée à un voyage, et qu'un opérateur RITA souhaite assigner la cargaison déjà assignée à un nouveau voyage, il peut glisser et déposer la cargaison assignée directement entre deux voyages planifiés.

| Stock Availa                          | ble to Dispatch 300          | Planned Journeys                      | + Add Journey 3                           |
|---------------------------------------|------------------------------|---------------------------------------|-------------------------------------------|
| Storage                               |                              | # Road (2)                            | 200.0 kg 1.00 m                           |
| Brindisi - UNHRD Warehouse 1 (Storage | C                            | 🗰 21/Jan/2025 🖪 ABCD                  | 0.0 kg 0.00 m <sup>3</sup>                |
| ✓ 📕 BDS-1097 💄 FHI360                 |                              |                                       | this Journey 🖪 Upload Dispatch Plan       |
| V 📕 BDS-1342 💄 UNICEF                 |                              | ♦ Add new Desti                       | nation                                    |
| BDS-1374 🛓 AECID                      | 🛔 OCHA Warehouse             | San Vito - UN Camp (Customer Address) | ۶ 🗉                                       |
| 📕 BDS-1377 💄 UNICEF                   | & Rome Fiumicino Airport     | 🛱 21/Jan/2025 🖪 ABCD                  | 200.0 kg 1.00 m <sup>3</sup>              |
| V 📕 BDS-1388 💄 UNICEF                 |                              |                                       | this Journey 🔹 Upload Dispatch Plan       |
| BDS-1392 🛓 ACTED                      | San Vito - UNHRD Warehouse 2 | Add new Destination                   | Dispatch Goods                            |
| ✓ ■ BDS-1395 💄 ACTED                  |                              | San Vito - UN Camp (Customer Address) | と言                                        |
| ✓ 📕 BDS-1399 💄 FHI360                 |                              | 📕 BDS-1339 🛓 UNEPA 📑                  | Brindisi - UNHRD<br>Warehouse 1 (Storage) |
| ✓ 🗮 BDS-1403 💄 ACTED                  |                              | Ľ                                     |                                           |

Avant de déplacer le fret vers un nouveau trajet, le nouveau trajet doit d'abord être créé.

Si les opérateurs RITA ne glissent pas et ne déposent pas le fret attribué, ils peuvent également annuler le trajet attribué pour l'envoi et réattribuer l'envoi à un nouveau trajet à une date ultérieure.

### Annulation d'un trajet assigné à la cargaison

Si l'opérateur a besoin d'annuler le trajet assigné, suivez les étapes ci-dessous :

Étape 1 : Allez dans l'onglet "Expéditions" et cliquez sur 'Trajets planifiés".

**Étape 2 :** En cliquant sur le trajet, vous obtiendrez les informations suivantes : la date du trajet, l'identifiant du véhicule, le poids et le volume de la cargaison. En cliquant davantage sur le trajet, vous obtiendrez des informations supplémentaires telles que le numéro de l'envoi, l'organisation et l'adresse d'enlèvement.

**Étape 3 :** Cliquez sur l'icône de suppression à côté des détails pour supprimer l'envoi affecté au trajet.

|                   | Plann                    | ed Journeys + Add new Journey           |
|-------------------|--------------------------|-----------------------------------------|
| K Fixed-Wing (1)  |                          |                                         |
| ■ 22/Jul/2021 55: | 5555                     | 7,604.3kg 70.56m                        |
| Show deta         | els 🖶 Print Packing List | Remove this Journey Add new Destination |
| & Rome Fiumicino  | Airport (Airport)        | gutch Goods                             |
| ROM-0205          | L CHAD                   | TNT Warehouse - Ancona<br>(Storage)     |
| & Rome Ciampino   | Airport (Airport)        | <b>*</b>                                |
| ROM-0224          | CXFAM INT                | 2 Civitavecchia Port (Sea Port)         |
|                   |                          |                                         |

Après les étapes ci-dessus, l'envoi sera annulé et la cargaison sera replacée dans la section "Stock disponible" ou "Cargaison en attente d'enlèvement" en fonction du type de service demandé.

#### **Confirmation d'une expédition**

Une fois que la cargaison a été ajoutée au trajet créé, l'opérateur clique sur Expédier les marchandises pour expédier la cargaison dans le système.

**Étape 1 :** Cliquez sur le type de trajet (Voile fixe/Route/Mer/Animaux emballés, etc.) et cliquez sur l'envoi qui doit être transporté.

| Planned Journeys                           | + Add Journey 🖸 🖸                                 |
|--------------------------------------------|---------------------------------------------------|
| 🛲 Road (1)                                 | 32,842.0 kg 288.87 m <sup>3</sup>                 |
| 🗰 17/Jan/2025 🚚 ABCD                       | 32,842.0 kg 288.87 m <sup>3</sup>                 |
|                                            | Remove this Journey                               |
| Upload Dispatch Plan 🔷 Add new Destination | n → Dispatch Goods                                |
| 🔒 Brindisi - UNHRD Warehouse 1 (Storage)   | ۶ 🖬                                               |
| 📕 BDS-1097 💄 FHI360 📑                      | ♣ Brindisi -<br>UNHRD<br>Warehouse 1<br>(Storage) |
| BDS-1623 💄 MSF-CH                          | ♣ San Vito -<br>UNHRD<br>Warehouse 2<br>(Storage) |

Dans la boîte, l'opérateur verra les options suivantes :

**Afficher les détails :** Cette option affiche les détails du voyage fournis par l'opérateur lors de la planification du voyage.

**Imprimer la liste de colisage :** <u>La liste de colisage</u>est le reçu d'expédition qui peut être joint à la lettre de voiture pour confirmer l'envoi de la cargaison.

**Supprimer ce trajet :** Cette option permet à l'opérateur de supprimer le trajet créé. Si le fret est déjà affecté au trajet, cette action renverra simplement le fret planifié dans la section "Stock disponible" ou "Fret en attente d'enlèvement".

**Ajouter une nouvelle destination :** Cette option permet à l'opérateur d'ajouter une nouvelle destination et un nouveau type de lieu au trajet planifié.

| Shipment Details for Consignment: {0} | ×    |
|---------------------------------------|------|
| Location Type                         |      |
| Internal Transfer                     |      |
| Distriation                           |      |
| Close Dialog                          | Save |

Étape 2 : Expédier les marchandises : Sélectionnez l'envoi et cliquez sur **Envoyer les** marchandises" pour confirmer l'envoi.

| Planned Journeys                         | + Add Journey 🕄 🕄                                 |
|------------------------------------------|---------------------------------------------------|
| 🖶 Road (1) 3                             | 2,842.0 kg 288.87 m <sup>3</sup>                  |
| 🛱 17/Jan/2025 🖪 ABCD 32                  | 2,842.0 kg 288.87 m <sup>3</sup>                  |
|                                          | ove this Journey                                  |
| Upload Dispatch Plan                     | → Dispatch Goods                                  |
| 🔒 Brindisi - UNHRD Warehouse 1 (Storage) | ۶ 🖬                                               |
| 📕 BDS-1097 💄 FHI360 🛛 🚦                  | Brindisi -<br>UNHRD<br>Warehouse 1<br>(Storage)   |
| BDS-1623 💄 MSF-CH 📑                      | ▲ San Vito -<br>UNHRD<br>Warehouse 2<br>(Storage) |
| •                                        |                                                   |

Une fois l'expédition terminée, le lot passe à l'écran "**Recevoir d'un site/client**", où l'opérateur doit confirmer la réception à destination (voir le *chapitre "Réception des marchandises*").

Lorsque l'opérateur clique sur "Expédier les marchandises", la fenêtre suivante s'affiche :

| Dispatch goods                  |                                              | ×              |
|---------------------------------|----------------------------------------------|----------------|
| Waybill generated automatically |                                              |                |
| Actual Date of Dispatch         | Number of pallets                            |                |
| 20/Jan/2025                     | Specify the number of pallets on the vehicle |                |
| Print Waybill after dispatching |                                              |                |
| Close Dialog                    | Print Packing List Save                      | Dispatch Goods |

**Date réelle d'expédition :** Elle permet à l'opérateur de saisir la date réelle d'expédition des articles.

**Nombre de palettes :** L'opérateur RITA peut spécifier le nombre de palettes chargées sur le véhicule ajouté au trajet.

**Imprimer la feuille de route après l'expédition :** Cette fonction permet aux opérateurs RITA de <u>générer</u> automatiquement <u>des feuilles de route lors de l'expédition du fret</u> A noter :

• Les lettres de voiture ne peuvent être imprimées qu'au moment de l'expédition du fret, pas avant.

• Les lettres de voiture peuvent toujours être imprimées après coup.

**Lettre de voiture manuelle :** Si les gestionnaires choisissent de ne pas utiliser la lettre de voiture générée automatiquement, ils peuvent saisir manuellement le numéro de la lettre de voiture. Il existe trois méthodes pour saisir le numéro de la lettre de voiture :

- 1. Lettre de voiture manuelle : Les opérateurs RITA peuvent saisir un numéro de lettre de voiture unique pour chaque envoi ou utiliser un numéro générique pour tous les envois expédiés dans le cadre d'un trajet.
- 2. **Lettre de voiture manuelle, un numéro de lettre de voiture pour chaque destination :** Cette option permet à l'opérateur d'inclure un numéro de lettre de voiture spécifique pour chaque destination du trajet planifié.
- 3. Lettre de voiture manuelle, un numéro de lettre de voiture pour chaque destination et chaque destinataire : L'opérateur peut saisir les numéros de la lettre de voiture pour chaque destination et chaque destinataire, ce qui permet d'avoir plusieurs numéros de lettre de voiture par client s'il y a plusieurs destinataires dans la même destination.

| Larra.                                                                                                    |                                                                                           |                                                  |                                                                                                    |                                                                                        | TRAD                                    | Aybill                           | 2)                                                                                                    |                                                                                                    |                                                   |                    |                  | Ğ              |
|----------------------------------------------------------------------------------------------------|-------------------------------------------------------------------------------------------|--------------------------------------------------|----------------------------------------------------------------------------------------------------|----------------------------------------------------------------------------------------|-----------------------------------------|----------------------------------|----------------------------------------------------------------------------------------------------|----------------------------------------------------------------------------------------------------|---------------------------------------------------|--------------------|------------------|----------------|
| F1#:                                                                                                    |                                                                                           |                                                  |                                                                                                    | (                                                                                      | Original: I                             | Recipier                         | nt Copy                                                                                                    |                                                                                                    |                                                   | Waybill            | Number: W        | B-0003         |
| ansaction Details                                                                                                    |                                                                                           |                                                  | 194                                                                                                    |                                                                                        | - C                                     | · ·                              | 17                                                                                                    | 22                                                                                                    |                                                   |                    |                  |                |
| Origin Brindisi - UN<br>Italy - Puglia                                                                                                    | - Brindisi                                                                                | Address)                                         |                                                                                                    | Unit                                                                                   | ted Nations V                           | Norld Food Programme 05/Aug/2024 |                                                                                                    |                                                                                                    |                                                   |                    |                  |                |
| Brindisi - UNHRD Warehouse I (Storage)<br>Italy - Puglia - Brindisi                                                                                 |                                                                                           |                                                  |                                                                                                    |                                                                                        | Vehicle Type                            | Type Helicopter - 50 MT          |                                                                                                    |                                                                                                    |                                                   |                    |                  |                |
| Loading Details                                                                                                    |                                                                                           |                                                  |                                                                                                    |                                                                                        |                                         |                                  |                                                                                                    |                                                                                                    |                                                   |                    |                  |                |
|                                                                                                    | Quantity of                                                                               | Quantity of                                      | Total Line                                                                                                    | Dimensions                                                                             |                                         | Fusication                       | Temperature                                                                                                    |                                                                                                    | Coming                                            | Re                 | cci-ed (Handling | Uaits)         |
| Description                                                                                                    | Unit                                                                                      | Units                                            | Wolghe (kg)                                                                                                    | Volume (m <sup>2</sup> )                                                               | Barch No.                               | Date                             | Range                                                                                                    | Cargo Owarr                                                                                                    | Nurd                                              | Good<br>Condition  | Damaged          | Lot N<br>Broth |
| Tast                                                                                                    | 1000 Each                                                                                 | 50 Bos/Carton                                    | 250                                                                                                    | 5.00                                                                                   |                                         |                                  | nil-nil                                                                                                    | United Nations World                                                                                                  | Food BDS-17                                       | 55-1               |                  |                |
|                                                                                                    | _                                                                                         |                                                  |                                                                                                    |                                                                                        |                                         |                                  |                                                                                                    | Programme                                                                                                    |                                                   | _                  | -                |                |
| n à remarka                                                                                                    | Configuration                                                                             | (Commuting Di                                    | antial                                                                                                    |                                                                                        |                                         | _                                |                                                                                                    | Programme                                                                                                    | nim d'Amadian I                                   |                    |                  |                |
| eck remarket                                                                                                    | Certification of<br>1 Wards Food Program                                                  | (Connoditor D                                    | quiched<br>tr Company Nat                                                                                         | ne Ratu                                                                                |                                         | Band                             | er Organization N                                                                                                    | Cerifs                                                                                                    | nten ef Connaditor J<br>Receipt B                 | cerived            |                  |                |
| ntik remarka:<br>partier Organisation<br>Partier Parase Name<br>Rache 10142                                                                         | Certification of<br>Winkl Food Program<br>TARAI                                           | Connection D                                     | publici<br>r Company Na<br>Delver Na                                                                              | ne Ražu<br>Sani Sorel                                                                  |                                         | Rend                             | er Organization N<br>Receiver Parsan N                                                                                 | Confi                                                                                                    | adam of Commodition R                             | cogned             |                  |                |
| tch remarks:<br>patcher Organization [212421Nation<br>patcher Person Name [Eacher 1010.7]                                                           | Certification of<br>n Wardd Food Program<br>TARAI                                         | (Consuddies Di<br>ini<br>Integration<br>I        | patched<br>or Company Na<br>Beiver Nat<br>Mired's Licensed<br>Vicel's Licensed                                    | ne Rahu<br>Sani Sacel<br>ID NA<br>11155                                                |                                         | Rend                             | er Organization N<br>Receiver Person N<br>Receiver Person                                                              | Confin<br>IIIX<br>IIIX<br>IIIX<br>IIIX                                                                                | olen of Commodities P                             | occived            |                  |                |
| ech remarks:<br>gatelier Organisation<br>(Escher Forsen Name<br>(Escher Bittel)<br>On Inchell of the weaker, I beerby on<br>contraction standing of | Continuous of<br>a Windt Food Program<br>TARAI<br>tily the loading of the<br>In way-bill. | Commendations Dr<br>Transport<br>De bolte<br>com | publical<br>or Company Nat<br>Bolicer Nat<br>Miror's Licensed<br>Vehicle<br>X of the transpo<br>modulars describe | ne Rahu<br>Sami Saced<br>ID NA<br>ID 11076<br>rter. I herdy ceri<br>d in the weyled in | ify the receipt of the agood condition. | Rend<br>T One belo               | er Organization N<br>Recolver Person<br>Recolver Person<br>Recolver Person<br>If of the recolvering<br>the contradicto | Certifi<br>and<br>and<br>Tak<br>ther<br>subgroup. Unordry contaily the<br>subgroup. Unordry contaily the<br>subgroup. | elemp of Communities P<br>Receipt a<br>receipt of | centred<br>centres |                  |                |

## Imprimer les listes d'emballage et les lettres de voiture

### Imprimer la liste de colisage

L'option "**Imprimer la liste de colisage**" permet de générer un récépissé d'expédition qui peut être envoyé avec toutes les marchandises sortantes. Il porte le numéro de la lettre de transport, le nom de la société de transport, l'identifiant du véhicule, le lieu d'origine et de destination, le nom de l'organisation de l'expéditeur et du destinataire, et les détails des articles expédiés, y compris le numéro d'envoi, la description de l'article, la quantité, l'emballage, le poids, le volume, et la colonne pour spécifier l'état des marchandises (bon/endommagé) lors de la réception. Enfin, il porte la signature du préparateur, qui est généralement l'opérateur RITA, et une section dans laquelle il est possible d'indiquer le nom du destinataire, la date et la signature confirmant la réception des articles à destination.

Dans la section consacrée au voyage prévu, la liste de colisage reste vide jusqu'à ce qu'un envoi soit ajouté.

| Pl                                                                                                    | anned Journeys                                                                                                    | 5                                                                                                    |                                                                                                    | + A                                                                                                    | dd Jo                                                                                                    | ourney 🤊 🖸                                                                                                    |                                                                                                    |
|----------------------------------------------------------------------------------------------------|----------------------------------------------------------------------------------------------------|----------------------------------------------------------------------------------------------------|----------------------------------------------------------------------------------------------------|----------------------------------------------------------------------------------------------------|----------------------------------------------------------------------------------------------------|----------------------------------------------------------------------------------------------------|----------------------------------------------------------------------------------------------------|
| 🕶 Road (1)                                                                                                    |                                                                                                    |                                                                                                    | 3                                                                                                    | 32,842                                                                                                    | .0 kg                                                                                                    | 288.87 m <sup>3</sup>                                                                                                    |                                                                                                    |
| 🛗 17/Jan/2025 (                                                                                                    | 🖪 ABCD                                                                                                    |                                                                                                    | 32                                                                                                    | 2,842.(                                                                                                    | 0 kg                                                                                                    | 288.87 m <sup>3</sup><br>😧                                                                                                    |                                                                                                    |
| ✔ Edit Journ                                                                                                    | ey 🔒 Print I                                                                                                    | Packing List                                                                                                    | × Rem                                                                                                    | nove thi                                                                                                    | is Jou                                                                                                    | rney                                                                                                    |                                                                                                    |
| Brindisi - UNI                                                                                                    | HRD Warehou                                                                                                    | se 1 (Stora                                                                                                    | ge)                                                                                                    |                                                                                                    | ispatt                                                                                                    | / Coods                                                                                                    |                                                                                                    |
| BDS-1097                                                                                                    | E FHI360                                                                                                    | Đ                                                                                                    |                                                                                                    | UN<br>Wa<br>(Sto                                                                                                    | Brind<br>IHRD<br>areho<br>orage                                                                                            | disi -<br>)<br>use 1<br>?)                                                                                                    |                                                                                                    |
|                                                                                                    |                                                                                                    |                                                                                                    |                                                                                                    |                                                                                                    |                                                                                                    |                                                                                                    |                                                                                                    |
| <b>PRITA</b>                                                                                                    |                                                                                                    | Ship<br>document to be a                                                                                                    | oment Rece<br>statched with Waybill for disp                                                                                                    | eipt<br>satching goods                                                                                                    | _                                                                                                    |                                                                                                    | https://rita.logcluster.org<br>rita.global@wfp.org                                                                                                    |
| TRITA                                                                                                    |                                                                                                    | Ship<br>decuncert to be a                                                                                                    | oment Rece<br>enclosed with Wayhill for dig                                                                                                    | eipt<br>aasching goods                                                                                                    |                                                                                                    |                                                                                                    | https://rita.logchuster.org<br>rita.global@wfp.org                                                                                                    |
| Contraction of the second second seco                                                                                                    |                                                                                                    | Ship<br>decunent to be a                                                                                                    | Dement Recce<br>stacked with Waykell for day                                                                                                    | eipt<br>aarching goods<br>1888                                                                                                    |                                                                                                    | ElfA Consultation                                                                                                    | https://rita.logcluster.org<br>rita.global@wfp.org                                                                                                    |
| Enter Cargene taxke                                                                                                    | ito - UNHRD Warchouse 2                                                                                                    | Ship<br>decance is be a<br><u>Transport Comp</u><br>(Storage)                                                                                                    | oment Recce<br>exected with Waydd for dry                                                                                                    | ipt<br>southing goods<br>1888<br>Destination                                                                                                    |                                                                                                    | RTA OP only<br>RTA OP only<br>Vebicle Id<br>Brindisi - UNHRD War                                                                                                    | https://rita.logcluster.org<br>rita.global@wfp.org                                                                                                    |
| Control of the second second sec                                                                                                    | ito - UNHRD Warehouse 2<br>Pugla – Brindisi<br>cius Saue Frontiber Schuer                                                                                      | Constant Compared States                                                                                                    | oment Recce<br>exacted with Waystill for day                                                                                                    | tipt<br>antihing goods<br>1888<br>Destination                                                                                                    |                                                                                                    | RTA OP serge<br>Vehicle Id<br>Brindisi - UNHKD War<br>Indy - Puglia - Brindisi<br>Unired Nations Feed at                                                                               | https://rita.logcluster.org<br>rita.global@wfp.org                                                                                                    |
| FRITA<br>Interest Congress tracket<br>Varybill Number<br>Origin San V<br>Sender Fraue                                                                                                    | ito - UNHRD Warehouse 2<br>Pugla – Brindisi<br>cius Sans Frontières Suisse<br>tel: 211 0 922 777 717, ema                                                      | Eccurrent to be a<br>Transport Compe<br>(Storage)<br>II: ssudan-logco-                                                                                                    | oment Recc<br>anached eith Waykil for dig                                                                                                    | tipt<br>auching goods<br>1888<br>Destination<br>Receiver                                                                                                    |                                                                                                    | RTA OP nonge<br>Vehicle Id<br>Brindisi - UNHED War<br>Inly - Puglia - Brindisi<br>United Nations Food an<br>Peter Akany tel: 922001                                                    | https://rita.logcluster.org<br>rita.global@wfp.org                                                                                                    |
| Creagener                                                                                                    | 'ito - UNHRD Warehouse 2<br>Puglla - Brindisi<br>Cins Sans Frontières Suisse<br>tie 211 0 927 T7 17, ema<br>@@cca.nsf.org                                      | Evenues to be<br>Transport Comp<br>(Storage)<br>It: ssudan-logco-<br>(yeuny                                                                                                    | any<br>Packaging                                                                                                    | ISSS<br>Destination<br>Receiver                                                                                                    | U Volume                                                                                                    | RTA OF Progra<br>Vedicle Id<br>Brindisi UNHED War<br>Italy - Puglia - Brindisi<br>United Nations Food an<br>Peter Akany, tel: 922001                                                   | https://rita.logcluster.org<br>rita.global@wfp.org                                                                                                    |
| Consequence     Consequence     Consequen                                                                                                    | rito - UNHRD Warehouse 2<br>Puglia - Brindisi<br>Cins Sans Frontières Suisse<br>tie 2: 11 0 92? 2777 17, ema<br>@oca.msf.org<br>#the                           | Evenerate to example<br>transport Composition<br>(Storage)<br>II: ssudan-logco-<br>Cyunity<br>105 Bak Agelo                                                                                                    | Internet Recce<br>and with Wayled for day<br>any<br>Perchapting<br>1085 Nome Loose(k)                                                                                                    | 1888<br>Destination<br>Receiver<br>Weight                                                                                                    | Velone<br>2.30 m <sup>3</sup>                                                                                              | RTA OF morge<br>Vehicle Id<br>Brindisi - United Nations Food an<br>Italy - Puglia - Brindisi<br>United Nations Food an<br>Peter Akany, tel: 922001<br>Constructived sourceding is<br>y | https://rita.logcluster.org<br>rita.global@wfp.org<br>Difference<br>Content<br>Content<br>Con |
| Canagaan     Consigned     Constraint     Constraint     Cons                                                                                                    | fito - UNHRD Warehouse 2<br>Pugla - Brindisi<br>Cius Sans Frontières Suisse<br>rick 211 0 92 777 717, ema<br>@oca.msf.org<br>gene                              | Transport Competitions<br>(Storage)<br>II: ssudan-logco-<br>Questity<br>1065 Bak Og(6)<br>400 Bak Og(6)                                                                                                    | Enclosefy<br>Basel with Wayhoff for day<br>Basel<br>Basel Scanefy<br>I Name Loosefy<br>I Name Loosefy<br>I Name Loosefy                                                                                                    | 1888<br>1888<br>Destination<br>Receiver<br>Weight<br>13191 kg<br>5350 kg                                                                                                    | Velome<br>2.30 m <sup>3</sup><br>2.00 m <sup>2</sup>                                                                       | RTA OF more<br>Vehicle Id<br>Brindis - UNHED War<br>Taly - Pugla - Brindis<br>United Nations Food an<br>Peter Akany, tel: 922001<br>Condersented avereing an                           | https://rita.logcluster.org<br>rita.global@wfp.org<br>Castor rentpi<br>Castor rentpi<br>ABCD<br>rehouse 1 (Storage)<br>ad Agriculture Organisation<br>684, email: Peter.Akany@fao.org<br>discussed and in goal foodblant (see at as a<br>energy out rentring)                                                                                                    |
| Entre Congrand Factor<br>Antone Congrand Factor<br>Decision<br>Congin San Vi<br>Sender Factor<br>Sender Factor<br>DS-162 1 - Ion SpateOfflere<br>BDS-162 2 - Wood Tanlor<br>BDS-162 2 - Wood Tanlor<br>BDS-162 3 - PIELPVC, rigit                                                                                                    | Tito - UNHRD Warehouse 2<br>Pugla - Brindisi<br>Cins Sans Frontières Suisse<br>tel: 2110 922 777 717, ema<br>@oca.msf.org<br>ptm                               | Transport Compo<br>(Storage)<br>II: ssudan-logco-<br>Cessity<br>105 Balk (bg(s)<br>400 Balk (bg(s)<br>245 Balk (bg(s)                                                                                                    | any Peckaging 1085 Noner(Loosely) 1 Noner(Loosely) 1 None                                                                                                    | 1888<br>1888<br>Destination<br>Receiver<br>Weight<br>13194 kg<br>2359 kg<br>245 kg                                                                                                  | Volume<br>2.30 m <sup>3</sup><br>2.00 m <sup>3</sup><br>0.50 m <sup>3</sup>                                                | Vehicle Id<br>Brindisis - UNHRD War<br>Italy - Puglia - Brindisi<br>United Nations Food an<br>Peter Akany, tel: 9220011                                                                | https://rita.logcluster.org<br>rita.global@wfp.org<br>Consorvering<br>ABCD<br>rehouse 1 (Storage)<br>ad Agriculture Organisation<br>684, email: Peter Akany@fao.org<br>Generation and an good fondition (or or it or an<br>an an another and a storage fondition (or or it or an<br>another and a storage fondition (or or it or an<br>another and a storage fondition (or or it or an<br>another and a storage fondition (or or it or an<br>another another and a storage fondition (or or it or an<br>another another anoth                                                                                                    |
| Entrational and a second second secon                                                                                                    | rito - UNHRD Warehouse 2<br>Puglia – Brindisi<br>Cin Sans Frontières Suisse<br>Lei: 211 0 922 777 717, ema<br>@oca.msf.org                                     | Transport Compu<br>is (Storage)<br>II: ssudan-logco-<br>county<br>1005 Bak (bg(s)<br>245 Bak (bg(s)<br>1358 Bak (bg(s))                                                                                                    | Peckaging Peckaging 1085 None/Loose(s) 4 Balcinkandro) 108 BanCarton(s)                                                                                                    | 1888<br>Issued<br>Destination<br>Receiver<br>Uvelghe<br>ISIO4 kg<br>ISIO kg<br>ISIO kg                                                                                              | Velorme<br>2.30 m <sup>3</sup><br>2.00 m <sup>3</sup><br>0.50 m <sup>2</sup><br>2.00 m <sup>3</sup>                        | ETTA OF morest Vehicle 10 Brindis - UNHED Wars Italy - Puglia - Brindisi United Nations Food an Peter Akany, tel: 922001 Const resolut an and and and                                  | https://rita.logcluster.org<br>rita.global@wfp.org<br>Causer series<br>ABCD<br>ABCD<br>ad Agriculture Organisation<br>684, email: Peter.Akany@fao.org                                                                                                    |
| Enter Cargonet state<br>Cargonet State<br>Cargonet State<br>Cargonet State<br>Cargonet State<br>Cargonet State<br>Cargonet State<br>State<br>Sta | fito - UNHRD Warehouse 2<br>Puglia – Brindis<br>Cins Sans Frontières Suisse<br>t.el: 2110 922 777 717, ema<br>@oca.msf.org                                     | Evenerative to be a constraint of the constraint of the constraint                                                                                                    | Any Packaging Descration() 2 Bas/Caton() 2 Bas/Caton()                                                                                                    | 1888<br>Destination<br>Receiver<br>13194 kg<br>2350 kg<br>245 kg<br>1680 kg<br>298 kg                                                                                               | Valume<br>2.00 m <sup>2</sup><br>2.00 m <sup>2</sup><br>2.00 m <sup>2</sup>                                                | ETFA GP words  ETFA GP words  Vehicle 1d  Brindisi - UNHRD War Ilaly - Puglia - Brindisi United Nations Food an Peter Akany, tel: 922001  Censis resolved associates as                | https://rita.logchuster.org<br>rita.global@wfp.org<br>Courser tenige<br>ABCD<br>rehouse 1 (Storage)<br>ad Agriculture Organisation<br>684, email: Peter.Akany@fao.org                                                                                                    |
| Entre Congrand taken<br>Antone Congrand taken<br>Drigit Number<br>Origit San Vi<br>Sender Fall<br>Sender Boster<br>BOS 1422 1 - Ion SpateSher<br>BOS 1423 2 - Wood Tunker<br>BOS 1423 2 - Wood Tunker<br>BOS 1423 2 - Wood Tunker<br>BOS 1423 3 - PIEFPC , rigit<br>BOS 1423 4 - Max Construction Irres<br>BOS 1423 4 - Max Construction Irres                                                                                                    | Tito - UNHRD Warehouse 2<br>Puglia – Brindisi<br>Cin Sans Frontières Suisse<br>, tel: 211 0 922 777 717, ema<br>@oca.msf.org                                   | Encoder         Composition           It: ssudan-logco-         Constantion           1005 Bark (bg/o)         205 Bark (bg/o)           205 Bark (bg/o)         1308 Bark (bg/o)           1308 Bark (bg/o)         1308 Bark (bg/o)           31 Bark (bg/o)         31 Bark (bg/o)                                                                                                    | Packaging<br>Packaging<br>1085 None/Loosely<br>4 Bac/BadaRe)<br>10 Ban/Cartoniy<br>2 Ban/Cartoniy<br>3 Ban/Cartoniy<br>3 Ban/Cartoniy<br>3 Ban/Cartoniy                                                                                                    | 1888<br>Destination<br>Receiver<br>Uvidat<br>13194 kg<br>2550 kg<br>265 kg<br>1680 kg<br>288 kg<br>125 kg                                                                           | Valame<br>2.00 m <sup>2</sup><br>0.00 m <sup>2</sup><br>0.00 m <sup>2</sup><br>0.00 m <sup>2</sup>                         | ETCA OF morest  Vehicle 10  Brindis - UNHED Wars Italy - Puglia - Brindisi United Nations Food an Peter Akany, tel: 922001  Const resolut an analysis                                  | https://rita.logcluster.org<br>rita.global@wfp.org                                                                                                    |
| EVENTA<br>Investment of the second second seco                                                                                                    | 'ite - UNHRD Warchouse 2<br>Pugla – Brindisi<br>Isas Sans Frontières Suisse<br>, tel: 211 0 922 777 717, ema<br>@oca.msf.org<br>prim                           | Executive to be a<br>Transport Compt<br>(Storage)<br>Its studan-logco-<br>Executiv<br>1065 Balk Og(9)<br>265 Balk Og(9)<br>265 Balk Og(9)<br>265 Balk Og(9)<br>265 Balk Og(9)<br>316 Balk Og(9)<br>316 Balk Og(9)                                                                                                    | Parklaging<br>Description<br>Description<br>Descrip | 1888<br>Destination<br>Receiver<br>13194 kg<br>5350 kg<br>245 kg<br>1680 kg<br>128 kg<br>128 kg<br>128 kg<br>128 kg<br>128 kg<br>128 kg<br>128 kg<br>128 kg                         | Valuare<br>2.30 m <sup>2</sup><br>2.00 m <sup>2</sup><br>2.00 m <sup>2</sup><br>0.50 m <sup>2</sup><br>0.50 m <sup>2</sup> | Eff & Orneys  Eff & Orneys  Colored a strings  Constructions Food an Peter Akany, te: 922001  Constructions food an Peter Akany, te: 922001                                            | https://rita.logcluster.org<br>rita.global@wfp.org<br>Caster rengt<br>Caster rengt<br>ABCD<br>rebouse 1 (Storage)<br>ad Agriculture Organisation<br>684, email: Peter.Akany@fao.org<br>decemped and a gue fondation (yes or a s<br>rengy or it predvoll                                                                                                    |
|                                                                                                    | ito - UNHRD Warehouse 2<br>Pugla – Brindisi<br>cins Sans Frontières Suisse<br>de car ans Corg<br>gries                                                         | Executive to be a<br>Conserver to be a<br>Conserver<br>1005 Black (bg(s)<br>409 Black (bg(s))<br>205 Black (bg(s))<br>205 Black (bg(s))<br>20 | Parkaging<br>Deskaging<br>1085 None/Loose()<br>4 Bair/Bandle()<br>10 Bas/Catnoj()<br>2 Bas/Catnoj()<br>2 Bas/Catnoj()<br>3 Bag/Sack()<br>Tetal                                                                                                    | 1588<br>Destination<br>Receiver<br>13194 kg<br>1350 kg<br>245 kg<br>1680 kg<br>123 kg<br>123 kg<br>20832 kg                                                                         | Volume<br>2.30 m <sup>2</sup><br>2.00 m <sup>2</sup><br>2.00 m <sup>2</sup><br>0.20 m <sup>2</sup><br>7.50 m <sup>3</sup>  | ATTA OP energe Vehicle Id Brindisi - UNHRO War Italy - Puglia - Brindisi United Nations Food an Peter Akany, tel: 922001 Constructed activities of the Second                          | https://rita.logcluster.org<br>rita.global@wfp.org<br>Counter rengt<br>ABCD<br>rehouse 1 (Storage)<br>ad Agriculture Organisation<br>684, email: Peter.Akany@fac.org                                                                                                    |
| Ensarts:                                                                                                    | Tito - UNHRD Warehouse<br>Pugla - Brindisi<br>(ms Sans Frontières Suisse<br>tel: 2110 922 777 717, ema<br>@oca.msf.org<br>#################################### | Transport Compo<br>(Storage)<br>II: ssudan-logco-<br>Costitu<br>40 Bak (bg(s)<br>245 Bak (bg(s)<br>135 Bak (bg(s)<br>34 Bak (bg(s)<br>34 Bak (bg(s)                                                                                                    | Preckaging<br>Preckaging<br>1085 Noner/Loosety<br>1 Noner/Loosety<br>1 Noner/Loosety<br>1 Noner/Loosety<br>2 Bac/Caroniy<br>2 Bac/Caroniy<br>2                                                                                                    | 1888<br>Destination<br>Receiver<br>13194 kg<br>2550 kg<br>268 kg<br>1680 kg<br>298 kg<br>123 kg<br>124 kg<br>1680 kg<br>298 kg<br>123 kg<br>125 kg<br>125 kg<br>1260 kg<br>20802 kg | Volume<br>2.00 m <sup>2</sup><br>2.00 m <sup>2</sup><br>2.00 m <sup>2</sup><br>7.50 m <sup>2</sup>                         | RTA OF mores  Vehicle 1d  Brindisi - UNHED Wars  Valide 1 Astions Food an Peter Akany, tel: 922001  Conde reserved averding to                                                         | https://rita.logchuster.org<br>rita.global@wfp.org<br>Commercial<br>Commercial<br>ABCD<br>rehouse 1 (Storage)<br>ad Agriculture Organisation<br>684, email: Peter.Akany@fao.org                                                                                                    |

Imprimer la liste de colisage médical :

RITA permet aux utilisateurs d'imprimer une liste de colisage spécialement conçue pour les articles médicaux. La liste de colisage médicale condense tous les articles dans un seul tableau au lieu de les séparer par envoi. Cette fonction est plus fréquente lorsque des médicaments sont stockés et transportés dans une opération.

| Road (1)                                                    |                                                                                    | 32,842.0 kg                                   | 288.87 r      |
|-------------------------------------------------------------|------------------------------------------------------------------------------------|-----------------------------------------------|---------------|
| 蘭 17/Jan/2025 🖪 A                                           | BCD                                                                                | 32,842.0 kg 2                                 | 288.87 m<br>@ |
| <ul> <li>Edit Journey</li> <li>Upload Dispatch P</li> </ul> | Print PackingList     Print PackingList (en)                                       | × Remove this Journ                           | ney<br>Goods  |
| 🖨 Brindisi - UNHRD                                          | Lista de Embarque (es)     Imprimer la liste de colle                              | sage (fr)                                     | F             |
| BDS-1097 💄 FH                                               | Print Med Packing List (     Imprimer la Liste de Col     Imprimir lista de embala | en)<br>isage Médical (fr)<br>agem médica (pt) | si -<br>se 1  |
| 📕 BDS-1623 💄 M                                              | SF-CH 🖥                                                                            | San Vi<br>UNHRD<br>Warehou<br>(Storage)       | ito -<br>se 2 |

### Imprimer les feuilles de route

Les lettres de voiture peuvent être générées directement à partir de RITA.

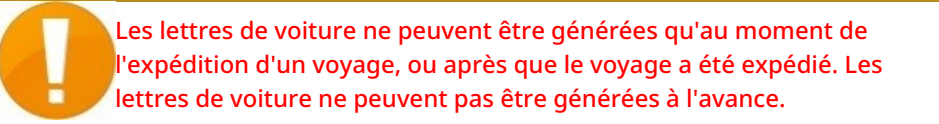

Si la fonction de feuille de route est activée pour le projet RITA, les opérateurs peuvent générer des feuilles de route au moment de l'expédition du fret en cochant la case**"Imprimer la feuille de route après l'expédition**", puis en sélectionnant le bouton**"Expédier les marchandises**". Une lettre de voiture sera automatiquement créée pour ce trajet.

| Stock Available to Dispatch                       | 00 | Planned Journeys                      | + Add Journey OC                            |
|---------------------------------------------------|----|---------------------------------------|---------------------------------------------|
| Storage                                           |    | # Road (1)                            | 7,600.0 kg 2.55 m <sup>3</sup>              |
| Brindisi - UNHRD Warehouse 1 (Storage)            | 5  | ∰ 21/Jan/2025 ∉ ABCD                  | 7,600.0 kg 2.55 m <sup>3</sup>              |
| ✓ ■ BDS-1097 L FHI360                             |    |                                       | s Journey 🗈 Upload Dispatch Plan            |
| V BDS-1342 & UNICEF                               |    |                                       | spatch Goods                                |
| R BDS-1374 🔮 AECID 🕹 OCHA Warehouse               |    | San Vito - UN Camp (Customer Address) | P 11                                        |
| V R BDS-1388 LUNICEF                              |    | BDS-1377 😩 UNICEF 📑                   | A Brindisi - UNHRD<br>Warehouse 1 (Storage) |
| 🖪 BDS-1392 🛔 ACTED 👪 San Vito - UNHRD Warehouse 2 |    |                                       |                                             |
| ✓ ■ BDS-1395 🚨 ACTED                              |    |                                       |                                             |
| ✓ ■ BDS-1399 🚨 FHI360                             |    |                                       |                                             |
| ✓ ■ BD5-1403 🛓 ACTED                              |    |                                       |                                             |
| V 🖪 BDS-1405 🛓 ACTED                              |    |                                       |                                             |

Les feuilles de route peuvent également être imprimées à tout moment après l'expédition d'un voyage. Pour ce faire, il suffit de se rendre dans les onglets<u>"Expéditions en cours</u>" ou<u>"Historique des expéditions</u>".

Dans le menu de l'onglet**"Options**" de chaque trajet expédié, les utilisateurs peuvent sélectionner**"Imprimer la feuille de route**".

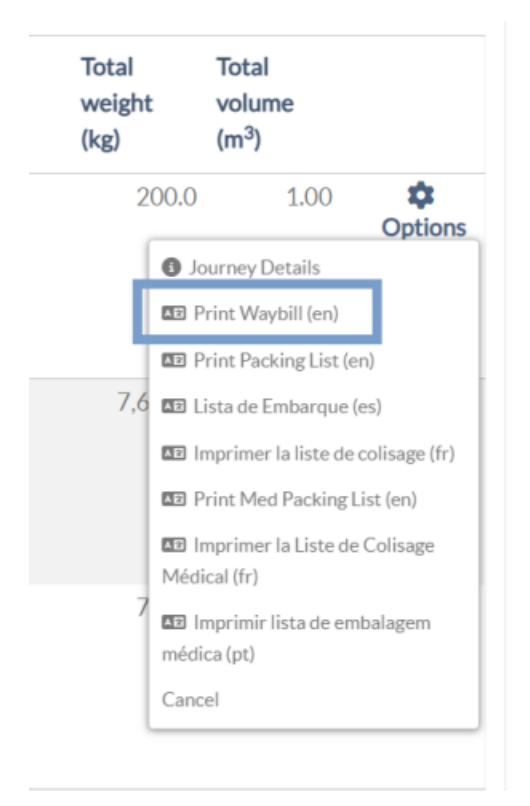

# Stock disponible à l'expédition

Cette section montre le stock actuellement disponible dans a) le**stockage** (dans le site et le projet actuels), b) le **point de transbordement**, ou c) l**'adresse du client**, où se trouvent les marchandises. Une fois que le voyage a été planifié et que l'envoi est attribué, l'envoi est déplacé de **"Stock disponible pour expédition**" à **"Voyages planifiés**".

| Casilocard  | Consenio                   |                          |                         | pateries            |       |
|-------------|----------------------------|--------------------------|-------------------------|---------------------|-------|
| Planning    | In-progress Dispatche      | es 🕓 Cancel              | led pendin              | g Customer (        | Colle |
|             | Stock Available t          | to Dispatch              |                         | ? E                 | :     |
| 🔒 Storage   |                            |                          |                         |                     |       |
| 🗄 Transshi  | pment Point                |                          |                         |                     |       |
| 🐣 Custom    | er Address                 |                          |                         |                     |       |
| FAO Head    | lquarters (Customer Add    | ress)                    |                         | C                   |       |
| BDS-0       | 418 💄 UNDP                 | 🔒 Bi<br>Ware             | rindisi - UN<br>house 1 | HRD                 |       |
| 1: Health - | Essential changes register | 330 Each<br>Assign to jo | 4.2 kg<br>urney         | 0.01 m <sup>3</sup> |       |
|             |                            |                          |                         |                     |       |

**Stockage :** Lorsque l'opérateur reçoit des marchandises dans l'entrepôt enregistré en tant que stockage sur le site actuel et dans le projet, ces envois sont répertoriés sous l'option "**Stock**" dans la section Stock disponible pour expédition de l'écran d'expédition.

**Point de transbordement :** Lorsque l'opérateur reçoit des marchandises dans des points de transit tels que des aéroports ou des ports enregistrés comme points de transbordement sur le site actuel et dans le projet, ces envois sont répertoriés sous l'option "**Point de transbordement**" dans la section "Stock disponible pour expédition" de l'écran d'expédition.

**Adresse du client :** Lorsque l'opérateur reçoit des marchandises dans l'entrepôt ou au point de transbordement du client enregistré comme adresse du client sur le site actuel et dans le projet, ces envois sont répertoriés sous "**Adresse du client**" dans la section "Stock disponible pour expédition" de l'écran d'expédition.

L'envoi doit encore être remis au client dans le cadre de la réception confirmée à la destination. Dans la boîte, l'opérateur verra les options suivantes :

#### Afficher la disposition

L'option "**Afficher la disposition**" fournit à l'opérateur l'état actuel et les informations concernant les postes de l'envoi.

| Consignment Number                                                                                                    | Owner's Reference                                                               | e .                                                                                                    |                                         | Tracking            | Code                        |                                   |                      | Priority       |                         |                  |                            |
|----------------------------------------------------------------------------------------------------|---------------------------------------------------------------------------------|----------------------------------------------------------------------------------------------------|-----------------------------------------|---------------------|-----------------------------|-----------------------------------|----------------------|----------------|-------------------------|------------------|----------------------------|
| BDS-1339                                                                                                    | PO 42605                                                                        |                                                                                                    |                                         | 580222449 Normal    |                             |                                   |                      |                |                         |                  |                            |
| Sender                                                                                                    |                                                                                 |                                                                                                    |                                         | Receive             | r                           |                                   |                      |                |                         |                  |                            |
| United Nations Population Fund - Ali Dotian Wanogo<br>Arriving To<br>Brindisi - UNHRD Warehouse 1 (Storage)                         |                                                                                 |                                                                                                    |                                         |                     | I Nations Pop               | ulation Fund                      | - Ali Dotian         | Wanogo         |                         |                  |                            |
|                                                                                                    |                                                                                 |                                                                                                    |                                         |                     | tion                        |                                   |                      |                |                         |                  |                            |
|                                                                                                    |                                                                                 |                                                                                                    |                                         |                     | si - UNHRD V                | Varehouse 1                       | (Storage)            |                |                         |                  |                            |
| Status                                                                                                    |                                                                                 |                                                                                                    |                                         | Remark              | s                           |                                   |                      |                |                         |                  |                            |
| In Progress                                                                                                    |                                                                                 |                                                                                                    |                                         |                     |                             |                                   |                      |                |                         |                  |                            |
| Service is underway: (in cas                                                                                                    | se of storage) good                                                             | s may have                                                                                                   |                                         |                     |                             |                                   |                      |                |                         |                  |                            |
| Service is underway: (in cas<br>partially or fully arrived in (<br>transport) goods may have                                        | se of storage) good<br>the warehouse; an<br>been partially or fi<br>Description | s may have<br>d/or (in case of<br>ally dispatche<br>Inventory<br>Units<br>➡<br>Handling<br>Units             | of<br>ed.<br><sup>otal per</sup><br>SRF | Remains<br>w/Sender | Cancelled<br>by Sender      | Received<br>from<br>Sender        | Transfer<br>Out      | Transfer<br>In | Stock on<br>Hand        | Reported<br>Lost | Released<br>to<br>Receiver |
| Service is underway: (in cas<br>partially or fully arrived in t<br>transport) goods may have<br>BDS-1339- 1: Health - KIT DE DINITE | se of storage) good<br>the warehouse; an<br>been partially or fi<br>Description | s may have<br>d/or (in case of<br>ully dispatcho<br>Inventory<br>Units<br>Units<br>Handling<br>Units<br>Each | of<br>ed.<br>otal per<br>SRF<br>800     | Remains<br>w/Sender | Cancelled<br>by Sender<br>0 | Received<br>from<br>Sender<br>800 | Transfer<br>Out<br>0 | Transfer<br>In | Stock on<br>Hand<br>800 | Reported<br>Lost | Releaser<br>to<br>Receiver |

### Affecter au voyage

L'option "Affecter**au trajet**" permet d'affecter l'envoi à un trajet planifié. À l'issue de cette étape, l'envoi est déplacé du "Stock en main" vers la section "**Voyage planifié**". Les détails concernant l'affectation d'un envoi à un voyage planifié sont fournis dans les paragraphes cidessous :

### **Collection Cargo en attente**

Lorsque la demande de service du client porte sur l'enlèvement de la cargaison à l'adresse du client (pas nécessairement sur le même site) ou à un point de transbordement, les envois sont répertoriés dans la section "**Cargaison en attente d'enlèvement**". Cette section est divisée en deux parties :

- Adresse du client
- Point de transbordement

|                        | Cargo Awaiting Collection |
|------------------------|---------------------------|
| 4. Transshipment Point |                           |
| Customer Address       |                           |

**Adresse du client :** Dans la boîte, l'opérateur verra le lieu d'enlèvement répertorié comme "**Adresse du client**". En cliquant dessus, il verra apparaître les informations imbriquées de l'envoi : Numéro de l'envoi, nom de l'agence, destination de la cargaison, catégorie d'article, description de l'article, quantité, poids et volume.

**Point de transbordement :** Dans la boîte, l'opérateur verra le lieu de ramassage répertorié comme point de transit, tel qu'un aéroport ou un port maritime. En cliquant dessus, l'opérateur verra les informations imbriquées de l'envoi : le numéro de l'envoi, le nom de l'agence, la destination finale de la cargaison, la catégorie et la description de l'article, la quantité, le poids

et le volume.

| Cargo Awaitin                                    | gCollection                | 6                   |
|--------------------------------------------------|----------------------------|---------------------|
| Customer Address                                 |                            |                     |
| Brindisi - UNLB (Customer Address)               |                            |                     |
| 📕 BDS-1433 💄 WFP                                 | Brindisi - UNHRD Warehouse | 1                   |
| 1: WASH - Chilled alcohol for cleaning in SA 🏶 🊔 | 5 Each 200.0 kg            | 1.50 m <sup>3</sup> |

Dans la boîte, l'opérateur peut choisir parmi les options suivantes :

#### Annuler en attente

Les utilisateurs peuvent annuler la demande de service dans son intégralité ou annuler l'enlèvement d'articles en attente. Dans ce cas, l'opérateur peut cliquer sur le bouton "**Annuler en attente**".

L'option "Annuler en attente" entraîne les conséquences suivantes :

- L'annulation de l'ensemble de l'envoi, car la cargaison n'arrivera jamais. L'envoi est fermé.
- Les éléments en suspens de l'envoi sont annulés. L'opérateur peut fournir une raison pour l'annulation. L'envoi est en cours, mais uniquement pour la quantité effectivement transportée.

Ces envois seront répertoriés comme**"Annulés par l'utilisateur du service**" dans la section "**Annulés en attente d'encaissement par le client**" de l'onglet "**Envois**".

| Cargo Awaiting Co                                                    | Cargo Awaiting Collection |                          |                     |  |  |  |  |
|----------------------------------------------------------------------|---------------------------|--------------------------|---------------------|--|--|--|--|
| Lustomer Address                                                     |                           |                          |                     |  |  |  |  |
| Brindisi - UNLB (Customer Address)                                   |                           |                          |                     |  |  |  |  |
| BDS-1432 💄 WFP                                                       | 😫 B<br>Ward               | rindisi - UN<br>ehouse 1 | HRD                 |  |  |  |  |
| 1: WASH - Product with All Special<br>Handling Category & 🚯 -5 30 °C | 5 Each                    | 200.0 kg                 | 1.50 m <sup>3</sup> |  |  |  |  |
| ■ E Show Disposition Assign                                          | to journey                | Cancel per               | nding               |  |  |  |  |

Les autres options de la boîte sont les suivantes **"Afficher la disposition**" et**"Affecter au trajet**". Elles sont décrites dans le paragraphe**Stock disponible pour la répartition de** ce chapitre.

Lorsque les utilisateurs annulent la demande d'encaissement, ces envois sont répertoriés sous "**Annulés en attente d'encaissement client**" dans l'écran "**Envois**". Pour annuler ces envois, les utilisateurs doivent se rendre dans la rubrique "**Encaissements**clients en attente annulés" et suivre la procédure d'annulation.

## Dépêches en cours

Les envois en cours avec des expéditions partielles sont répertoriés sous Envois en cours s'il y a encore du stock disponible dans le groupe de sites actuel.

#### **Annulation des envois**

Les étapes pour annuler les expéditions sont listées ci-dessous :

**Étape 1 :** Afficher le filtre : Utilisez l'option "**Afficher le filtre**" dans la partie supérieure droite, à côté du bouton Exporter, pour trouver l'envoi qui doit être annulé.

| Consignment Number | Actual Date of Dispatch | Search                           |
|--------------------|-------------------------|----------------------------------|
| Convignment Nomber |                         | Search among relevant properties |
|                    |                         |                                  |

L'opérateur peut rechercher l'envoi par son numéro, la date réelle d'expédition ou en fournissant tout autre détail de l'envoi dans le champ de recherche.

**Étape 2 :** Cliquez sur le bouton **'Options**" à l'extrémité droite de l'envoi et sélectionnez le bouton **'Annuler**'' dans le menu déroulant qui apparaît.

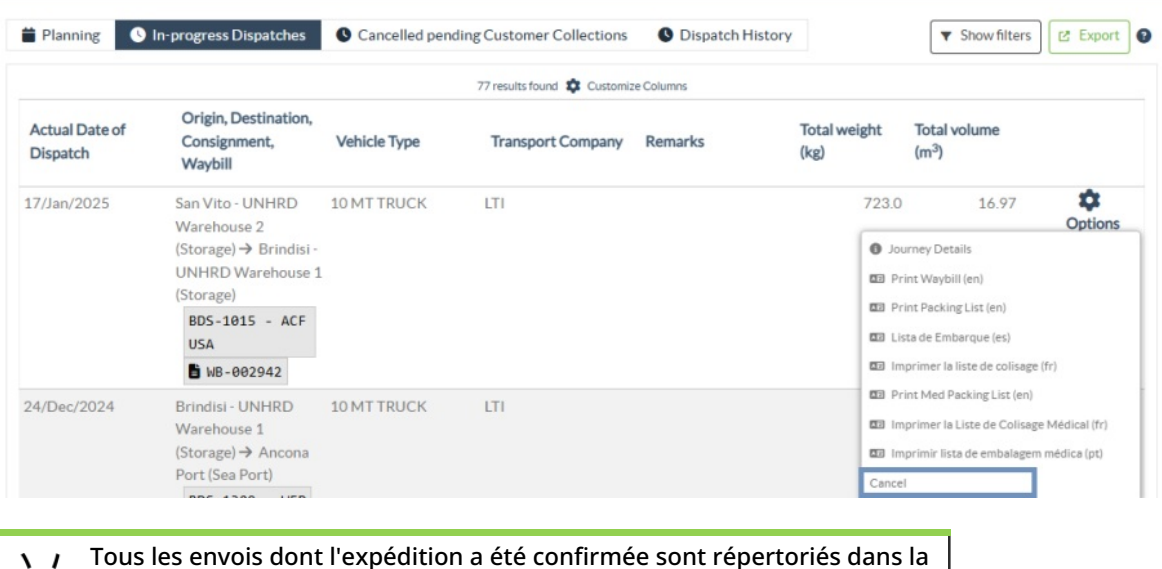

 rubrique "Envois en cours". Pour annuler l'envoi confirmé, l'opérateur doit se rendre dans l'onglet "Envois en cours" et suivre les étapes de l'annulation.

**Étape 3 :** Une boîte contenant les détails de l'envoi apparaît. L'opérateur doit confirmer les détails et cliquer sur le bouton "Supprimer" pour confirmer l'annulation de la dépêche.

Les envois sélectionnés seront renvoyés dans la section Trajets planifiés. Notez que toutes les cases sont telles qu'elles ont été saisies par l'opérateur au moment de l'envoi et qu'elles sont désactivées. L'opérateur ne peut pas les modifier. Si un envoi est annulé, les propriétaires du fret et les destinataires du fret (s'ils sont différents du propriétaire) seront automatiquement informés des changements. Il sera demandé aux opérateurs RITA d'expliquer pourquoi l'envoi a été annulé.

| Search Kecent Journeys (Please select by typing)                                            |                | Search Recent Drivers (Please select by typing) |               |           |
|---------------------------------------------------------------------------------------------|----------------|-------------------------------------------------|---------------|-----------|
| Vehicle: ID - Category - Type - Driver Name                                                 | *              | Driver: ID - Name - Contact                     |               | $\approx$ |
| Vehicle Id                                                                                  |                | Driver Licence / ID Number                      |               |           |
| 11876                                                                                       | *              | Driver Licence / ID Number                      |               | ≈         |
| Vehicle Category                                                                            |                | Driver Name / Owner Name                        |               |           |
| Helicopter                                                                                  |                | Driver Name / Owner Name                        |               | ≈         |
| Vehicle Type                                                                                |                | Driver Contact                                  |               |           |
| 12                                                                                          | *              | Driver Contact                                  |               | ≈         |
| Transport Company                                                                           |                |                                                 |               |           |
| Transport Company                                                                           | *              |                                                 |               |           |
| Remarks                                                                                     |                |                                                 |               |           |
|                                                                                             |                |                                                 |               |           |
| .TI#                                                                                        |                |                                                 |               |           |
|                                                                                             |                |                                                 |               |           |
| Brindisi - UNHRD Warehouse 1→ EUR Service Genova<br>BDS-1731-1: Food Security - Canned food | Srl BDS-1731 - | WFP B WB-000220<br>Good Condition               | 10000<br>Each |           |
| Close Dialog                                                                                |                | 🔒 Delete                                        |               |           |

## **Recouvrement des clients en attente d'annulation**

Cette section, "**Enlèvements en attente annulés**", répertorie tous les envois dont les demandes d'enlèvement de fret ont été annulées.

| <b>PRITA</b> | ALIA                  | AL AR      |                    | Cluster Production     | Project<br>TRAININ | ig (rita2) 🔫 | Location Group<br>Brindisi | -                               | rita globalq | wfp.org▼ |
|--------------|-----------------------|------------|--------------------|------------------------|--------------------|--------------|----------------------------|---------------------------------|--------------|----------|
| 🗠 Dashboard  | Consignments          | ➔ Receives | C → Dispatches     | 📄 Stock Manag          | ement              | 🖽 Reportin   | ve                         |                                 |              |          |
| Planning     | In-progress Dispatche | es Cancell | ed pending Custome | er Collections         | Dispatch H         | listory      |                            | <ul> <li>Show filter</li> </ul> | s 🕑 Expor    | t 😧      |
|              |                       |            | 7 results for      | und 🏟 Customize Column | 5                  |              |                            |                                 |              |          |

L'opérateur peut annuler l'envoi que les clients ont enregistré comme non envoyé ou annulé. Pour ce faire, suivez les étapes ci-dessous :

**Étape 1 : Afficher le filtre :** Utilisez l'option "**Afficher le filtre**" en haut à droite pour trouver l'envoi qui doit être annulé.

| ľ | Consignment Number | Actual Date of Receipt from | Actual Date of Receipt to | Search                           |
|---|--------------------|-----------------------------|---------------------------|----------------------------------|
|   | Consignment Number |                             |                           | Search among relevant properties |
|   |                    |                             |                           |                                  |

L'opérateur peut rechercher l'envoi par son numéro, la date réelle d'expédition ou en fournissant tout autre détail de l'envoi dans le champ de recherche.

**Étape 2 :** Cliquez sur l'onglet "**Options**" à l'extrémité droite de l'envoi sélectionné et sélectionnez l'option "Annuler".

| 🗠 Dashboard 🛛 🔳    | Consignments 🔸 Re                         | eceives 🚺 🗘 Dis       | patches 📄 💼 Stock Manage            | ement 📰 i            | Reporting                         |                   |          |
|--------------------|-------------------------------------------|-----------------------|-------------------------------------|----------------------|-----------------------------------|-------------------|----------|
| 🖬 Planning 🛛 In    | -progress Dispatches                      | Cancelled pending     | g Customer Collections              | Dispatch History     |                                   | ➡ Hide filters    | 🖻 Export |
| Consignment Number |                                           | Actual Date of        | Receipt from Actual Date of Re      | ceipt to Sear        | ch<br>arch among relevant (       | properties        |          |
|                    |                                           |                       | 7 results found 🄹 Customize Columns | s                    |                                   |                   |          |
| Loss Reported Date | Loss Reported Location                    | Consignment<br>Number | Cancelled by                        | Total weight<br>(kg) | Total volume<br>(m <sup>3</sup> ) | Number of pallets |          |
| 12/Jan/2022        | Brindisi - UNHRD<br>Warehouse 1 (Storage) | BDS-1425              | Cancelled by Service User           | 200.0                | 1.50                              |                   | Options  |
|                    |                                           |                       |                                     |                      |                                   |                   |          |

**Étape 3 :** L'opérateur doit vérifier les détails de l'envoi sélectionné et cliquer sur **Enregistrer**" pour confirmer l'annulation. Ce faisant, l'annulation des articles en attente sera annulée et les articles de l'envoi reviendront dans la catégorie "**Fret en attente d'enlèvement**".

| Cancel Pending Custom                                             | er Collection Cancella | ation for BDS-1425 |                    | × |
|-------------------------------------------------------------------|------------------------|--------------------|--------------------|---|
| Consignment Line                                                  | Cancelled Quantity     | Weight             | Volume             |   |
| 1: Food Security - Fertilizer Raw<br>materials Sliver Nitrate 😤 🔒 | 5 Each                 | 200.0kg            | 1.50m <sup>3</sup> |   |
| Clo                                                               | ose Dialog             |                    | Save               |   |

# Historique de la répartition

La page Historique des envois répertorie tous les envois du groupe de lieux actuel dont l'envoi a été confirmé.

Un menu déroulant apparaît lorsque l'on clique sur l'onglet des options. L'opérateur RITA peut consulter les détails du voyage, imprimer les feuilles de route et consulter la liste de colisage de l'envoi de marchandises.

| 🗠 Dashboard                | Consignments                                                               | Receives      | Dispatches 📄 Stock          | Management | Reporting                                                                                                    |                                                              |          |
|----------------------------|----------------------------------------------------------------------------|---------------|-----------------------------|------------|----------------------------------------------------------------------------------------------------|--------------------------------------------------------------|----------|
| 曽 Planning 🛛               | In-progress Dispatches                                                     | Cancelled pen | ding Customer Collections   | 🕓 Dispatch | History                                                                                                    | ▼ Show filters                                               | 🕑 Export |
|                            |                                                                            |               | 383 results found 🔹 Customi | ze Columns |                                                                                                    |                                                              |          |
| Actual Date of<br>Dispatch | Origin, Destination,<br>Consignment,<br>Waybill                            | Vehicle Type  | Transport Company           | Remarks    | Total weight<br>(kg)                                                                                                  | Total volume<br>(m <sup>3</sup> )                            |          |
| 17/Jan/2025                | Brindisi - UNHRD<br>Warehouse 1<br>(Storage) → OCHA<br>Warehouse (Customer | 10 MT TRUCK   | LTI                         |            | Journey Details                                                                                                    | :n)                                                          | Options  |
|                            | Address)<br>BDS-1806 -<br>ACTED<br>B WB-002930                             |               |                             |            | Lista de Embarque     Imprimer la liste de     Imprimer la liste de     Imprimer la liste de     Imprimer la liste de | es)<br>colisage (fr)<br>List (en)<br>• Colisage Médical (fr) |          |
| 17/Jan/2025                | Brindisi - UNHRD<br>Warehouse 1                                            | 10 MT TRUCK   | LTI                         |            | Imprimir lista de en                                                                                                  | nbalagem médica (pt)                                         | Options  |

| ⊻ Dashboard                | Consignments •                                                                                                    | Receives [+   | Dispatches 📄 Stock Manageme           | ent 🛛 Reporting                                                                                                    |          |
|----------------------------|----------------------------------------------------------------------------------------------------|---------------|---------------------------------------|----------------------------------------------------------------------------------------------------|----------|
| Planning                   | In-progress Dispatches                                                                                                | Cancelled per | ading Customer Collections O Dis      | patch History The Show filters                                                                                                    | C Export |
|                            |                                                                                                    |               | 383 results found 🏟 Customize Columns |                                                                                                    |          |
| Actual Date of<br>Dispatch | Origin, Destination,<br>Consignment,<br>Waybill                                                                       | Vehicle Type  | Transport Company Remark              | s Total weight Total volume<br>(kg) (m <sup>3</sup> )                                                                                                    |          |
| 7/Jan/2025                 | Brindisi - UNHRD<br>Warehouse 1<br>(Storage) → OCHA<br>Warehouse (Customer<br>Address)<br>BDS-1886 -<br>ACTED         | 10 MT TRUCK   | LTI                                   | Journey Detail     Journey Detail     Detail     D'     Print Waybill (en)     D'     D'     Ista de Embarque (es)     D'     Inprimer la liste de colisage (fr)     D'     Print Med Packing List (en) | Options  |
| 7/Jan/2025                 | Brindisi - UNHRD<br>Warehouse 1<br>(Storage) → OCHA<br>Warehouse (Customer<br>Address)<br>BDS-1807 - WFP<br>WB-002931 | 10 MT TRUCK   | LTI                                   | Imprimer la Liste de Colisage Médical (fr)     Imprimir lista de embalagem médica (pt)                                                                                                    | Options  |
| 7/Jan/2025                 | Brindisi - UNHRD<br>Warehouse 1                                                                                       | 10 MT TRUCK   | LTI                                   | 3,000.0 6.48                                                                                                    | Options  |